## **D-Link**<sup>®</sup>

MYPOCKET 3.75G HSUPA 便携型无綫宽带路由器 DIR-457U 适用于中国联通3G网络

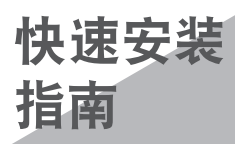

## 包装清单

内容

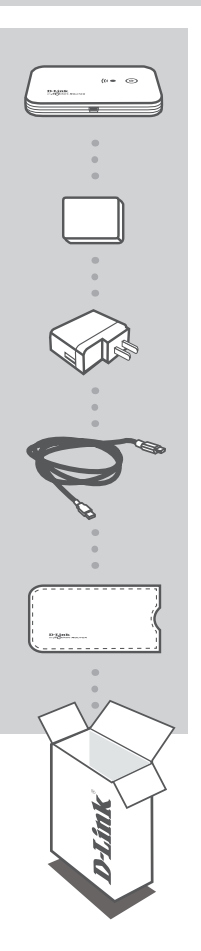

MYPOCKET 3.75G HSUPA便携型无线宽带路由器 DIR-457U

电池

USB充电器 5V 1A

USB连接线

保护套

若缺少任何配件,请与经销商联系。

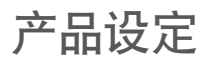

#### 硬件设定

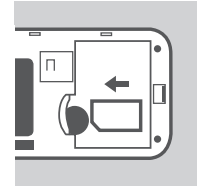

安装SIM卡 打开下盖,取出电池,插入SIM卡。

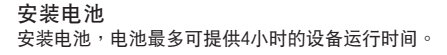

注:使用DIR-457U时,必须处于电池安装完毕状态下。

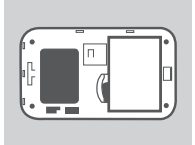

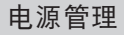

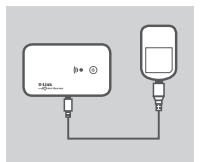

# 

#### 通过充电器

充电时,将USB连接綫分别连接DIR-457U和充电器。当设备开始 充电时,设备的状态指示灯会闪烁显示,低电源状态下指示灯显 示红色信号。

#### 通过USB连接线充电

充电时,将USB连接綫分别连接DIR-457U与计算机。当设备开始 充电时,设备的状态指示灯会闪烁显示,低电源状态下指示灯显 示红色信号。

注:通过计算机USB接口充电时间比通过电源充电时间长。

简 体 申 文

## 产品设定

### 联机设定

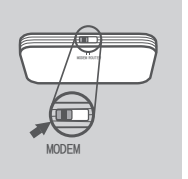

USB无綫宽带上网卡模式/联机管理模式

1. 将设备标识router/modem开关切换至modem位置。

2. 使用USB连接綫连接DIR-457U与计算机。

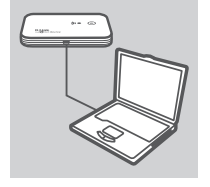

3. 按下DIR-457U设备上的电源按键。

- 4. 当您完成连接后联机管理程序将会自动安装至您的计算机。
  5. 您可以诱过联机管理程序进行DIR-457U相关联机设定。
  - 6. 您现在可以将DIR-457U作为一张3. 75G无綫宽带上网卡,使计算机拨号上网。
  - 注:初次使用D1R-457U时必须安装联机管理程序。在完成联机管 理程序安装后,您可以通过程序进行USB无綫宽带上网卡与 无綫宽带路由器两种联机模式的基本设定。只有在无綫宽带 上网卡模式下才需要通过联机管理程序进行上网的相关设 定。

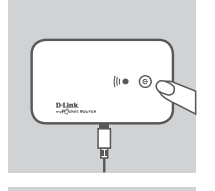

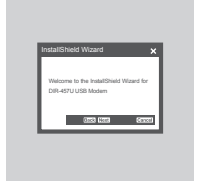

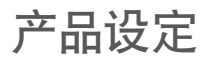

### 联机设定

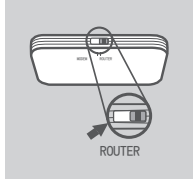

#### 无綫宽带路由器模式

1. 将设备标识router/modem开关切换至router位置。

2. 按下DIR-457U设备的电源按键。

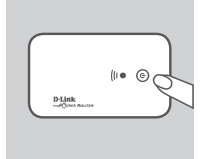

 您现在即可将DIR-457U作为无綫宽带路由器,使多人通过WIFI 方式联网,分享3G网络。

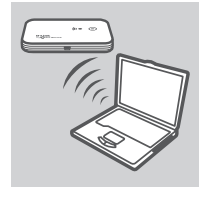

简 体 中 文

## 问题排除

#### 安装设定问题

- 简体中文
- 1. 请问我要如何设定或检查我的无綫网络名称(SSID)与无綫安全加密密钥?
  - 将您的计算机通过无綫网络方式连接到DIR-457U。
  - 完成连接后,在浏览器地址栏输入:HTTP://192.168.0.1
- 2. 假如我忘记DIR-457U的账号密码该怎么办?
  - 预设的账号名称为ADMIN,密码为空(不需输入)
  - 一 假如您已更改过密码的设定并且已经忘记,您必须把设备恢复出厂值。按下位于下盖内的 RESET键可将设备恢复出厂值。
- 3. 何设备无法正常运行?
  - 确认您已正确安装电池。
  - 确认电池已完成充电。假如没有,请至少将设备先行充电2小时再进行操作。
- 4. 当状态灯恒亮红色表示什么意思?
  - 状态灯恒亮红色表示SIM卡没有正确安装或是不在网络信号复盖范围内。
  - 确认SIM卡已经正确安装。
  - 确认当前所在地已复盖网络信号。
- 5. 当状态指示灯闪烁红色表示什么意思?
  - 当指示灯闪烁红色表示设备的电力不足。请参考电源管理的章节进行充电。
- 6. 如何关闭DIR-457U?
  - 按住设备上的电源键约2秒钟直到指示灯熄灭,设备即关闭。
- 7. 如何使DIR-457U恢复出厂值?
  - 打开下盖,按住RESET键约5秒钟。设备将会恢复出厂值。
- 8. 何使用计算机的USB接口无法充电?
  - 可能计算机的USB供电量不足,建议更换其它USB接口充电。
  - 通过USB充电器进行充电。

### 技术支持

办公地址:北京市东城区北三环东路36号 环球贸易中心B座26F 02-05室 邮编: 100013 技术支持中心电话: 8008296688/(028)66052968 技术支持中心传真:(028)85176948 各地维修中心地址请登陆官方网站查询 网址:http://www.dlink.com.cn 办公时间:周一到周五,早09:00到晚18:00 简体中文

7

## **D-Link**<sup>®</sup>

MYPOCKET 3.75G HSUPA 便携型无线宽带路由器 DIR-457U 适用于中国联通3G网络

# 文件共享用户指南

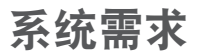

|                    |                                                                                                    | 体      |
|--------------------|----------------------------------------------------------------------------------------------------|--------|
| 网络需求               | ・IEEE 802.11g/b无线客户端                                                                                                    | 中<br>文 |
| 基于Web的配置实用<br>程序需求 | <b>计算机与以下内容:</b><br>•Windows <sup>®</sup> 或Macintosh操作系统<br>•MicroSD卡(用于文件共享需要)<br><b>浏览器要求:</b><br>•Internet Explorer<br>•Firefox<br>WINDOWS <sup>®</sup> 用户:请确保安装最新版本的JAVA。请访<br>问www.java.com下载最新版本。 |        |

文件共享

文件共享菜单用于设置连接到DIR-457/DIR-457U客户端的文件共享。您需要先安装mini-SD卡并格式化。 为了使用这项功能,一个mini-SD存储卡必须先安装并被DIR-457/DIR-457U格式化。DIR-457/DIR-457U 的文件共享功能类似于NAS和网络上远程计算机的远程共享。

| 存储器名称:默认的存储器名称是                         | FILE SHARING                                                                                                    |
|-----------------------------------------|----------------------------------------------------------------------------------------------------|
| mypocket<br>共享文件夹:默认的共享文件夹名<br>称是mydisk | The File Sharing menu is used to provide a server name and folder name for file sharing v<br>the DIR.457. The DIR.457 uses the Samba protocol for network file sharing. In order to<br>micro SD memory card must first be installed [and formatted] on the DIR.457.<br>Save Settings Do Not Save Settings |
|                                         | FILE SHARING ACCESS SITTING                                                                                                    |
|                                         | Storage Server Name : mypocket                                                                                                    |
|                                         | Share Folder : mydisk                                                                                                    |
|                                         | Decsription : DIR-457 myPocket                                                                                                    |

注:共享文件夹的任何文件都可以被连接到DIR-457U的客户端读/写。此设备不支持MicroSD卡热插拔。

简

#### WINDOWS XP

若使用Windows XP<sup>®</sup>或Windows<sup>®</sup> Vista的计算机访问路由器的共享文件夹,您可以按下列方法来读取 或写入共享的文件。

- **第1步** 打开浏览器。
- 第2步 在URL输入\\存储器名 称或DIR-457U的IP地址 (如\\mypocket或\\ 192.168.0.1)。

| File Edit View Favorites Tools Hill   | <u></u> |
|---------------------------------------|---------|
| 🔇 bock - 🕤 - 🏂 🔎 Search 🔛 Folders 🛄 - |         |
| Address Unypocket                     | 💙 🄁 Go  |

**注**:如果提示您输入用户名和密码,密码为空(不需输入)。

#### WINDOWS VISTA

若使用Windows XP<sup>®</sup>或Windows<sup>®</sup> Vista的计算机访问路由器的共享文件夹,您可以按下列方法来读取 或写入共享文件。

- **第1步** 打开浏览器。
- 第2步 在URL输入\\存储器名称或DIR-457U的IP地址 (如\\mypocket或\\ 192.168.0.1)。

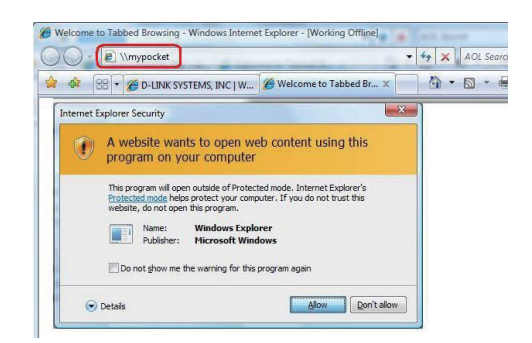

**注**:如果Internet弹出安全警告,请点击允许。如果提示您输入用户名和密码,密码为空(不需输入)。

#### MAC OS X

若使用MAC的计算机访问路由器的共享文件夹,您可以按下列方法来读取或写入共享的文件。

00

Macintosh HD Untitled Disk Mac OS X L.. NO NAME F PLACES Desktop

**第1步** 打开Finder窗口。

- 第2步 打开一个服务器连接窗口,在 地址栏输入smb://mypocket(或 smb://192.168.0.1)并点击连 接。

Public

Q

Music

**第3步** 密码为空登录。

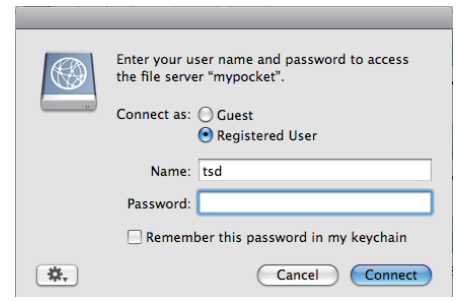

第4步 选择mydisk,单击确定。

| $\bigcirc \bigcirc \bigcirc \bigcirc$ |                                                        |
|---------------------------------------|--------------------------------------------------------|
|                                       | Select the volumes you want to mount on<br>"mypocket": |
| •                                     | mydisk                                                 |
|                                       |                                                        |
|                                       |                                                        |
|                                       |                                                        |
|                                       |                                                        |
|                                       |                                                        |
|                                       | Cancel OK                                              |

## WIRELESS NETWORK REMINDER

Wireless Network Name (SSID)

Wireless Network Password

Ver. 1.00[CN] 2010/05/21 HDQD3008010